# London Borough of Tower Hamlets Children's Information Systems Provider Portal - User Guide

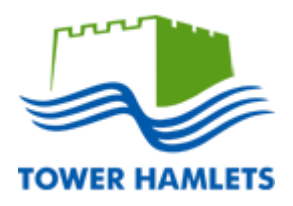

Author: Paul Smith

Children's Information Systems

#### Logging in to Provider Portal

To login in to Provider Portal please visit the following link:

https://education.towerhamlets.gov.uk/Synergy/Default.aspx

1. One of two pages will appear. If this is what you see, then click the login text here.

|   |                                                                                                    | 1                                                                                                    | Login |
|---|----------------------------------------------------------------------------------------------------|----------------------------------------------------------------------------------------------------|-------|
| S | Language -                                                                                                    | 🛧 View saved provid                                                                                                    | ers 0 |
|   | Family Inforn<br>Family Servi                                                                                                    | nation Service<br>ces Directory                                                                                                    |       |
|   | The Family Information Service (FIS) provides frr<br>range of services for children, young people, (bi<br>held on the online Family Services Directory – ht | e, impartial information and advice on a wide<br>th - 25 years old), parents and families – which is<br>tp://fsd.towerhamlets.gov.uk, |       |
|   | A number of search options are available below, ple<br>contact-                                                                                             | ase select one. For further information, please                                                                                       |       |
|   | Family Information S<br>fis@towerh                                                                                                    | ervice - 020 7364 6495<br>amlets.gov.uk                                                                                               |       |

That will bring you to this page. If you were brought here in the first place then continue from here.

1. Your username and password should initially be provided to you by the local authority. When your details have been entered

2. Select sign in.

Additionally if you forget your password for any reason, or new a new user set up please contact the local authority.

|                             | Synergy<br>Part of the Synergy Software Suite |
|-----------------------------|-----------------------------------------------|
|                             | Sign In                                       |
|                             | Email address or user name                    |
| Live                        | Password                                      |
| Version 18.3.10135          | Forgotten your password?                      |
| © 2019 Servelec Synergy Ltd | Create a citizen account                      |
|                             | Servelec synergy                              |
|                             |                                               |

#### **Changing Passwords**

Once you have logged in you will be taken to this page.

1. To change your password, click on your username here.

|          |                          |                                                                                                    | 1                              |
|----------|--------------------------|----------------------------------------------------------------------------------------------------|--------------------------------|
| Childcar | e / Service Provider     |                                                                                                    | Helix BrightHorizon.Pg, .ogout |
| S        | Language <del>-</del>    |                                                                                                    | 🛧 View saved providers 💿       |
|          |                          | Family Information Service<br>Family Services Directory                                                                                                    |                                |
|          | The F<br>range<br>held d | amily Information Service (FIS) provides free, impartial information and advice on a w<br>of services for children, young people, (birth - 25 years old), parents and families – w<br>on the online Family Services Directory – http://fsd.towerhamlets.gov.uk. | ide<br>hich is                 |
|          | A nun<br>conta           | nber of search options are available below, please select one. For further information, please<br>ct-                                                                                                    | 9                              |
|          |                          | Family Information Service - 020 7364 6495<br>fis@towerhamlets.gov.uk                                                                                                    |                                |

1. Now in the current password field type the password you just used to login. Then in the new and confirm password fields type in the new desired password

2. Select change password.

Note: if you do not enter the old password correctly, or the password entered in the new and confirm fields are not the same the password change will fail.

3. Now click on the Childcare / Service Provider button.

| 3 | Childcare / Service                         | Provider                             | Hello BrightHorizon.Pg, Logout              |
|---|---------------------------------------------|--------------------------------------|---------------------------------------------|
|   | Change Password Authen                      | tication Questions                   |                                             |
|   | Please change yo                            | our password below:                  |                                             |
|   | To change password,<br>Change Password butt | please enter your current pa<br>con. | assword and your new password and press the |
|   |                                             |                                      |                                             |
|   | Current Password:                           | Current password                     |                                             |
| 1 | New Password:                               | New password                         |                                             |
|   | Confirm Password:                           | Confirm password                     |                                             |
| 2 | Change Password                             |                                      |                                             |
|   |                                             |                                      |                                             |

## Funding

You now will be taken to the FIS provider portal welcome page.

1. Select the funding tab.

| Organisation: Bright Horizons Family Solutions Limited                                                                            |  |
|----------------------------------------------------------------------------------------------------|--|
| Organisation: Bright Horizons Family Solutions Limited                                                                            |  |
| 1<br>ome Funding<br>Welcome to FIS Provider Portal                                                                                |  |
| Welcome to FIS Provider Portal                                                                                                    |  |
| Welcome to FIS Provider Portal                                                                                                    |  |
|                                                                                                    |  |
| Please make a selection from the above menu to proceed                                                                            |  |
| Notifications                                                                                                    |  |
| P 🚯 There are unsubmitted child funding records for provider: Bright Horizons Heron Quays Day Nursery & Preschool - Day Nurseries |  |
|                                                                                                    |  |
|                                                                                                    |  |

1. Select the relevant year, term and funding type. Note: The eligibility check and the information to enter mentioned later will only be available when you select Nursery Education funding 3 & 4. In this instance let us select that.

2. Now please ignore all other tabs as none will be relevant to the eligibility checker. Instead Select the Eligibility checker.

| Organisation: Bright Horizons Family Solutions Limited<br>Provider: Bright Horizons Heron Quays Day Nursery & Preschool (Day Nurseries)       Home     Funding       Summary Estimates Actuals Adjustme2t: Eligibility Checker       Summary Head Count Records for 2018/2019 - Spring       2018/2019       Summer       Spring       Q       Early Learning For 2s       2017/2018       Quify 2017                                                                                                    | Childcare / Service Provider                      |                                  |                                                             | Hello BrightHorizon.Pg, Logout |  |  |
|----------------------------------------------------------------------------------------------------|---------------------------------------------------|----------------------------------|-------------------------------------------------------------|--------------------------------|--|--|
| Organisation:     Bright Horizons Family Solutions Limited<br>Bright Horizons Heron Quays Day Nursery & Preschool (Day Nurseries)       Home     Funding       Summary     Estimates       Actuals     Adjustment:       Eligibility Checker<br>Summary Head Count Records for 2018/2019 - Spring<br>Summer<br>Summer<br>Su |                                                   |                                  |                                                             |                                |  |  |
|                                                                                                    |                                                   |                                  | Organisation: Bright Horizons Family Solutions Limited      |                                |  |  |
| Home     Funding       Summary     Estimates       Actuals     Adjustme2te       Eligibility Checker                                                                                                    |                                                   | Provide                          | r: Bright Horizons Heron Quays Day Nursery & Preschool (Day | Nurseries)                     |  |  |
| Summary Estimates Actuals Adjustments Eligibility Checker Summary Head Count Records for 2018/2019 - Spring Summer Spring Autumn Control Control Contr                    | Llowe Funding                                     |                                  |                                                             |                                |  |  |
| Summary Estimates Actuals Adjustment Eligibility Checker  Summary Head Count Records for 2018/2019 - Spring  2018/2019 Summer Spring Autum Early Learning For 2s  Nursery Education Funding 3.8:4                                                                                                    | Home Funding                                      |                                  |                                                             |                                |  |  |
| Summary Head Count Records for 2018/2019 - Spring<br>2018/2019<br>Summer Funding Type<br>Spring Autum Early Learning For 2s<br>2017/2018 Nursery Education Funding 3.8.4                                                                                                    | Summary Estimates Actuals Ad                      | justme <mark>z</mark> ts Eligibi | lity Checker                                                |                                |  |  |
| 2018/2019<br>Summer Funding Type<br>Spring<br>Autum Early Learning For 25<br>Nursery Education Funding 3.8.4                                                                                                    | Commence Hand Count Daras                         | de fen 2010 (2)                  | 010 Carling                                                 |                                |  |  |
| 2018/2019 Summer Spring Autumn Constraints Summer Summer S                    | Summary Head Count Records for 2016/2019 - Spring |                                  |                                                             |                                |  |  |
| Summer Summer Sum Summer Summer Summer Summer Summer Summer Summer Summer Summer Summer Summer Summer Summer Summer Summer Summer Summer Summer Summer Summer Summer Summer Summer Summer Summer Summer Summer Summer Summer Summer Summer Summer Summer Summe                    | 2018/2019                                         |                                  |                                                             |                                |  |  |
| Spring     Early Learning For 2s       Autumn     Nursery Education Funding 3.8:4       2017/2018     Nursery Education Funding 3.8:4                                                                                                    | Summer                                            |                                  | Funding Type                                                |                                |  |  |
| Autumn     Carly Learning For 2s       2017/2018     Nursery Education Funding 3 & 4       2016/2017     Image: Carly Learning For 2s                                                                                                    | Spring                                            | <b>0</b>                         | de Leonates Fee De                                          |                                |  |  |
| 2017/2018 Nursery Education Funding 3 & 4<br>2016/2017                                                                                                    | Autumn                                            | U Ear                            | ny Learning For 2s                                          |                                |  |  |
| 2016/2017                                                                                                    | 2017/2018                                         | Nu                               | rsery Education Funding 3 & 4                               |                                |  |  |
|                                                                                                    | 2016/2017                                         |                                  |                                                             |                                |  |  |
| 2015/2016                                                                                                    | 2015/2016                                         |                                  |                                                             |                                |  |  |
|                                                                                                    |                                                   |                                  |                                                             |                                |  |  |
|                                                                                                    |                                                   |                                  |                                                             |                                |  |  |
|                                                                                                    |                                                   |                                  |                                                             |                                |  |  |
|                                                                                                    |                                                   |                                  |                                                             |                                |  |  |

### **Eligibility checker**

Eligibility checker allows you to check a child is eligible for extended hours.

1. Select the 30 hours free childcare button

| Childcare / Service Provider Hello BrightHorizor                                                                                                    | n.Pg, Logout |
|----------------------------------------------------------------------------------------------------|--------------|
| Organisation: Bright Horizons Family Solutions Limited<br>Provider: Bright Horizons Heron Quay Day Nursery & Preschool (Day Nurseries)                                                                                                    |              |
| Home Funding                                                                                                    |              |
| Summary Estimates Actuals Adjustments Eligibility Checker                                                                                                    |              |
| Eligibility Checker                                                                                                    |              |
| Use this area to check if a child is eligible for<br>extended hours. Please click the button below and provide the details as required.<br>Data Protection Notice - a record of the check is maintained for monitoring purposes. The information supplied is NOT stored by the system.<br><b>1 30 Hours Free Childcare</b> |              |
|                                                                                                    |              |
|                                                                                                    |              |
|                                                                                                    |              |
| © 2019 Servelec Synergy Ltd FIS Provider Portal - Part of the Synergy FIS Suite                                                                                                    |              |
|                                                                                                    |              |

- 1. Then input the information in this window that pops up.
- 2. Then select submit, or cancel to go back to the eligibility checker main page.

|   |                                                                                                    | 30 Hours Free Childcare                                                                    |                    |
|---|----------------------------------------------------------------------------------------------------|--------------------------------------------------------------------------------------------|--------------------|
|   | Please enter a valid Eligibility Code and Child<br>Partner Details are optional but if entered the | Date of Birth, together with Parent/Carer<br>en all fields, except Forename, must be fille | Details.<br>ed in. |
| Γ | Eligibility Code*                                                                                  |                                                                                            |                    |
| I | Child Date of Birth*                                                                               |                                                                                            |                    |
| I | Parent/Carer Forename                                                                              |                                                                                            |                    |
| I | Parent/Carer Surname                                                                               |                                                                                            |                    |
| L | Parent/Carer NI Number*                                                                            |                                                                                            |                    |
| I | Consent must be given for this                                                                     | ,<br>Eligibility Check                                                                     |                    |
| I | Partner Forename                                                                                   |                                                                                            |                    |
| I | Partner Surname                                                                                    |                                                                                            |                    |
|   | Partner NI Number                                                                                  |                                                                                            |                    |
| T | *denotes mandatory fields                                                                          |                                                                                            |                    |
|   | Submit Cancel                                                                                      |                                                                                            |                    |

For technical issues: Password resets, link requests, system is not doing what it supposed to call: 0207 364 6687, or email: CIS@towerhamlets.gov.uk

For process related Issues: Questions on the various aspects like why, how, if, who, should, etc. then contact: 0207 364 1553